# Please remember to mute your speakers.

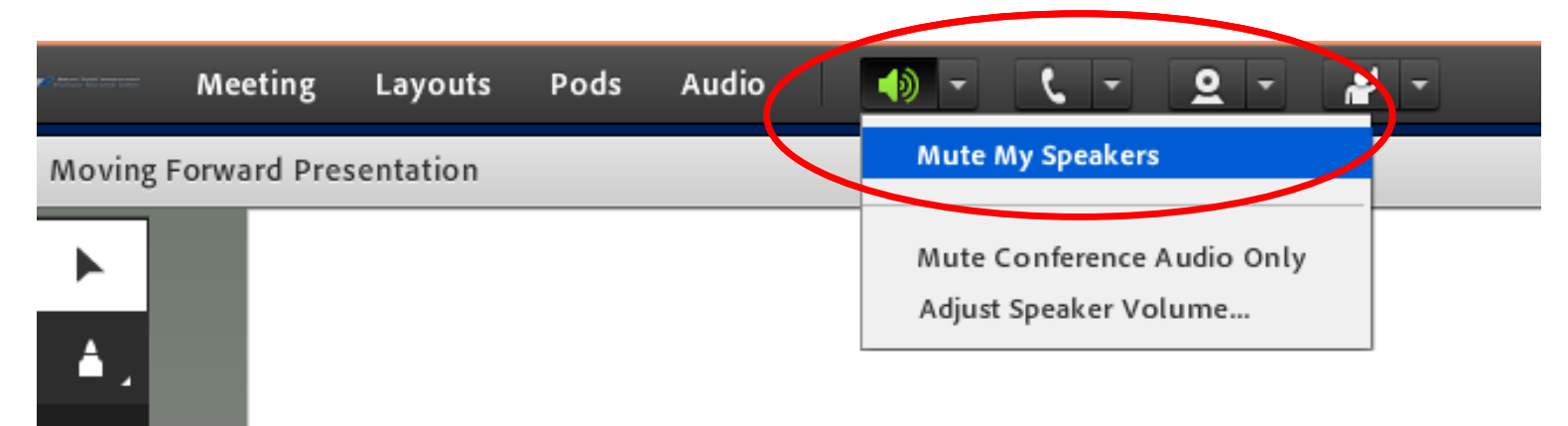

### **VA Mobile Discussion Series**

For audio, please dial in using VANTS: **1-800-767-1750 pc: 32523#** 

Thank you for joining. We will begin shortly.

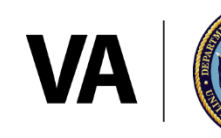

**U.S. Department of Veterans Affairs** 

Veterans Health Administration Office of Connected Care

# **VA** Mobile

# **VA Online Scheduling**

VA Mobile Discussion Series November 16, 2017

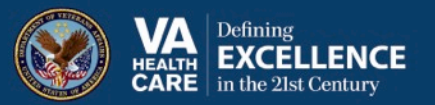

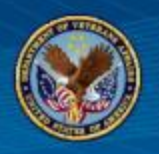

- What is VA Online Scheduling?
- Challenges encountered with VA Online Scheduling
- VA Online Scheduling Improvement Updates
- Accessing VA Online Scheduling through My Health*e*Vet
- Using VA Online Scheduling through My HealtheVet
- Next Steps

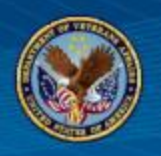

- VA Online Scheduling is the new name for the Veteran Appointment Request App (VAR)
- Gives Veterans the ability to manage their VA healthcare appointments online.

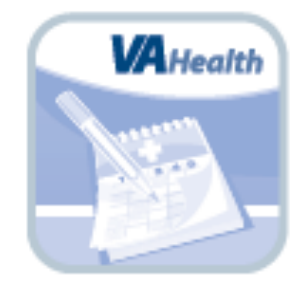

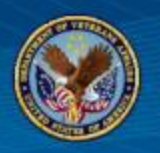

- Self-schedule return visits to Primary Care clinic
- Submit requests to be scheduled into Primary Care
- Submit requests to be scheduled into Mental Health
- View all upcoming appointments
- Cancel select appointments
- Message with VA schedulers
- Receive email notifications of request status

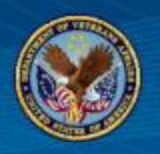

- First sites live with VAR January 2017
- 106/141 sites live with VA Online Scheduling
- 4800 self-scheduled appointments made
- 3900 requests submitted
- 1600 appointments canceled

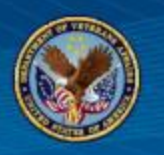

CHALLENGES

- DS Logon Authentication
- Integrated VistA
- Odd start time/non-standard appointment lengths
- Variability of VistA instances

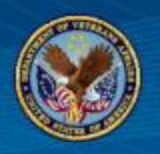

- Addition of specialties: Audiology, Optometry
- Authentication with My Health*e*Vet Premium credentials
- Integration with My Health*e*Vet Patient Portal

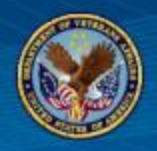

- My Health*e*Vet integration to Veteran Appointment Request (VAR) is changing in November 2017.
- Online Scheduling Tool-My Health*e*Vet Integration will be phased in strategically over time.
- It has been proposed that Veterans Appointment Request (VAR) be changed to Online Scheduling Tool. My Health*e*Vet will no longer reference it as VAR.
- If logged into My Health*e*Vet and eligible for online scheduling, the user now has a single logon for both My Health*e*Vet and the Online Scheduling Tool.
- Currently, VA Appointments is available at over 100 VAMCs.
  - A complete list of VAMCs using VA Appointments is available at <a href="https://mobile.va.gov/app/veteran-appointment-request">https://mobile.va.gov/app/veteran-appointment-request</a>
- Users will be able to access VA Appointments through Vets.gov and eBenefits websites.

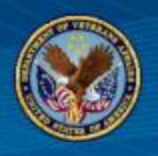

- You will see changes regarding online scheduling on the following pages in My HealtheVet:
  - My HealtheVet Home Page
  - Keeping Up With All Your VA Appointments (In the Spotlight article)
  - View My VA Appointments Page
  - Schedule a VA Appointment Page

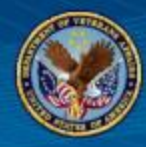

# Accessing VA Online Scheduling through My Health*eVet*

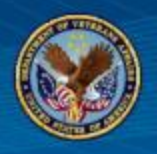

- Premium My Health*e*Vet Account
  - A My Health*e*Vet user must have a Premium account and be a VA patient to use the online scheduling capability; not basic or advanced.
- Participating VAMCs Where Appointment is Requested
  - The Appointment must be scheduled at a participating VAMC where the online scheduling tool is offered.
  - The appointment must be with a participating clinic, and the
     Veteran's PMC must be participating with Online Scheduling Tool.
  - The VAMC must have Online Scheduling Tool appointment slots available.

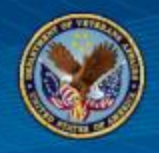

- Eligible Premium My HealtheVet user
- Anonymous User not logged into My HealtheVet
- Basic/Advanced My Health*e*Vet user
- Ineligible Premium My Health*e*Vet user

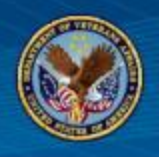

- The Veteran is:
  - Logged into My HealtheVet using their Premium My HealtheVet Account
  - A VA patient
  - Making their appointment at a participating VAMC
    - With a Primary Care Physician participating in the Online Scheduling program
    - In a clinic that is participating in the Online Scheduling program
    - That has available appointment slots for an online appointment

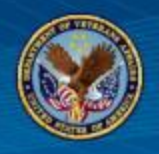

- The My Health*e*Vet pages that have changed are:
  - Home page
    - Appointments Tile
    - VAR Button
  - View My VA Appointments page
  - Schedule a VA Appointment page

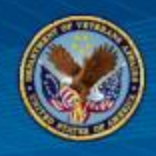

### ELIGIBLE PREMIUM MY HEALTHEVET USER (3 OF 6)

- The links in the Appointment tile on the Home Page have changed to:
  - View My VA Appointments
  - Schedule a VA
     Appointment
- Text in the first gray box In the Spotlight is changed to Schedule a VA Appointment

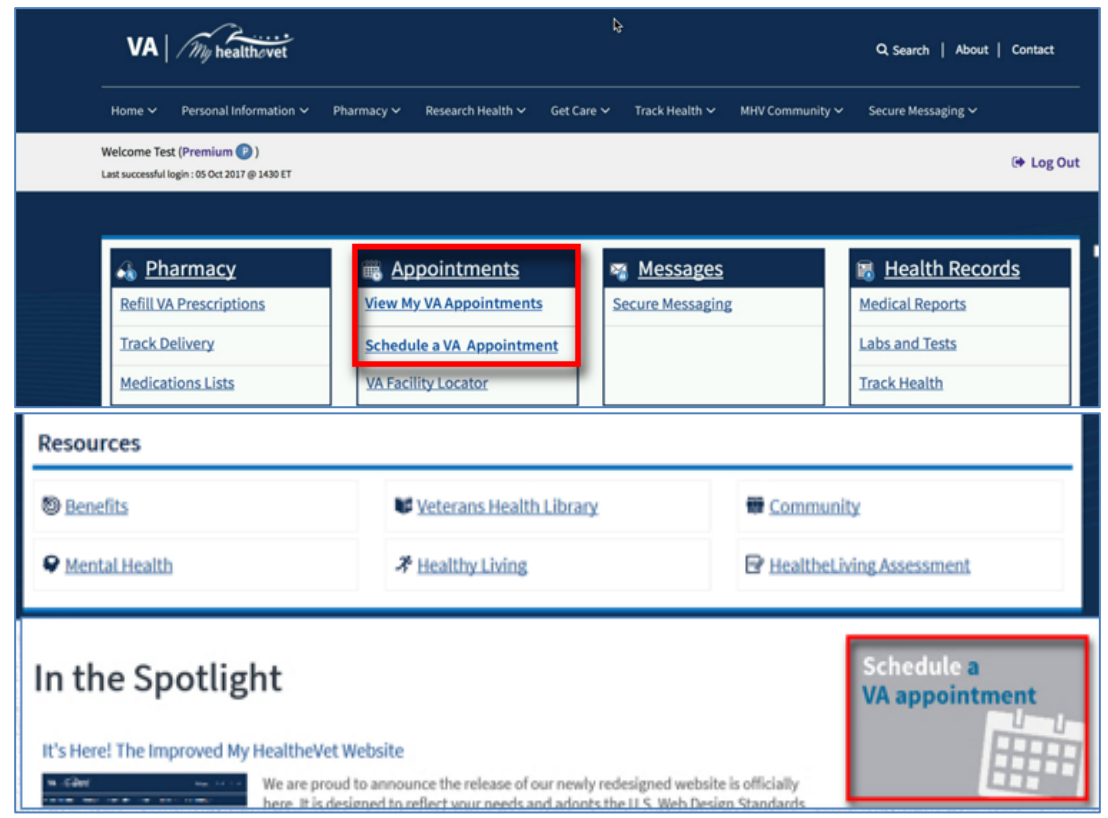

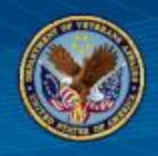

- If the user selects View
   My VA Appointments,
   they will see:
  - The View My VA
     Appointments page
  - A Before your
     appointment box listing the tasks the user may want to perform prior to actually scheduling their appointment
  - A VA Appointments
     Summary table
  - A Schedule a VA
     Appointment button

| Welcome Lauraone ( <b>Premium (P)</b> )<br>Lest successful login : 06 Nov 2017 @ 1314 ET |                                                                                                    |                                                                                      |                                    |        | 🕒 Lo           | gOut |
|------------------------------------------------------------------------------------------|----------------------------------------------------------------------------------------------------|--------------------------------------------------------------------------------------|------------------------------------|--------|----------------|------|
| <u>My HealtheVet</u> / <u>Get Care</u> / <u>Appointment</u>                              | 2                                                                                                    |                                                                                      |                                    |        |                |      |
| Get Care                                                                                 | View My VA Appointments                                                                                                    |                                                                                      |                                    |        |                |      |
| Care Givers                                                                              | Personal Health Record of LAURAONE GPM                                                                                                    | TESTFIVE                                                                             |                                    |        |                |      |
| Treatment Facilities                                                                     | Your VA Appointments Information was last update                                                                                                    | d in My HealtheVet on                                                                |                                    |        |                |      |
| My Coverage                                                                              | 11/07/2017 at 10:56.                                                                                                    |                                                                                      |                                    | Allers | wide D Brief O | Hele |
| Health Calendar                                                                          |                                                                                                    |                                                                                      |                                    | Usero  | uide ernint G  | пер  |
| Appointments                                                                             | Before Your Appointment                                                                                                    |                                                                                      |                                    |        |                |      |
| Wellness Reminders                                                                       | Check your VA Appointments list bef<br>know if your appointment has been<br>• Your clinic phone number can be fou                                                                 | ore your visit. This will<br>changed or cancelled.<br>nd by using the <u>Facilit</u> | let you<br><b>y Locator</b>        |        |                |      |
|                                                                                          | <ul> <li>Please remember to bring your insur<br/>appointment!</li> </ul>                                                                                                    | ance information with                                                                | you to your                        |        |                |      |
|                                                                                          | <ul> <li>Select <u>Profiles</u> to be taken to your Pr<br/>Appointment email notifications and</li> </ul>                                                                         | ofiles page to subscrib<br>I reminders.                                              | be to VA                           |        |                |      |
|                                                                                          | <ul> <li><u>Learn More</u> about your VA Appointm</li> </ul>                                                                                                    | ents.                                                                                |                                    |        |                |      |
|                                                                                          | VA Appointments Summary<br>Select an item to view details.                                                                                                    |                                                                                      |                                    |        |                |      |
|                                                                                          | Appointment Date/Time 💠                                                                                                    | Status 🛟                                                                             | Clinic 💠                           | L      | ocation 💠      |      |
|                                                                                          | No records found.                                                                                                    |                                                                                      | -                                  |        |                |      |
|                                                                                          | This information is from your official<br>My HealtheVet does not share your informat<br>system. To cancel, change or request an ap<br>care team, you will need to contact your lo | al VA Medical Reco<br>ition with VA's appoint<br>pointment with your V<br>cal VA.    | o <b>rd.</b><br>ament<br>/A health |        |                |      |
| Schedule a                                                                               | VA Appointment »                                                                                                    |                                                                                      |                                    |        |                |      |

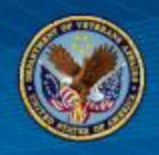

- If the user selects Schedule a VA
   Appointment from the Appointments
   Tile or from In the Spotlight, they will see:
  - Bullets providing eligibility reminders for scheduling an appointment online
  - A link to a list of VA facilities that offer online scheduling
  - A link providing detailed instructions on how to use the online scheduling tool
  - A Schedule a VA Appointment button
  - A link to all VA facility's phone numbers so they may schedule an appointment by phone if they are not eligible to schedule online

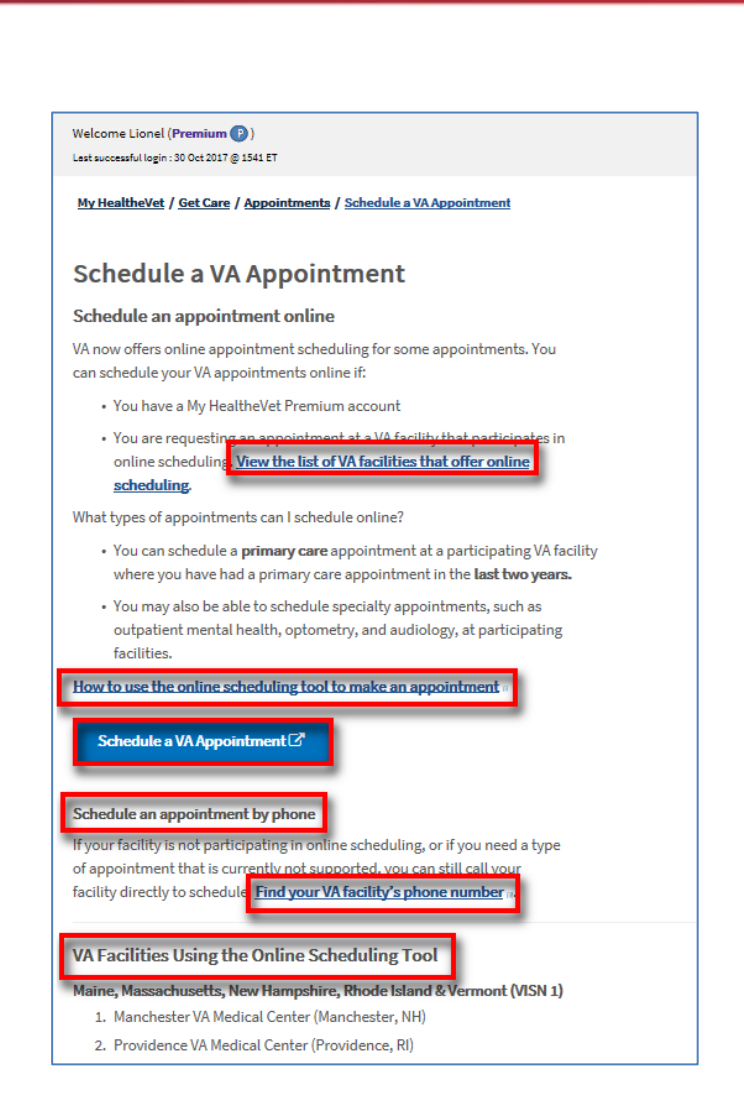

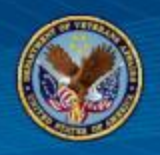

- The User is:
  - Not logged into My HealtheVet
- The My Health*e*Vet pages that have changed are:
  - Home page
    - Appointments Tile
    - VAR Button
  - "Keeping Up With All Your VA Appointments" In the Spotlight article

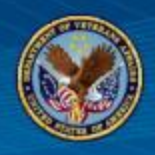

- If the user accesses My HealtheVet and has not logged in:
  - The dashboard displays an Appointments Tile with a Read More link
  - The first gray button found In the Spotlight has changed from Veterans Appointment Request to Schedule a VA Appointment

|          | 💶 An official website of the United States governme                                                                                                    | H mechan pakes, V                                                                                | 0                                                                                                    |                                                                                                    |      |
|----------|----------------------------------------------------------------------------------------------------|--------------------------------------------------------------------------------------------------|----------------------------------------------------------------------------------------------------|----------------------------------------------------------------------------------------------------|------|
|          | VA By healthovet                                                                                                    |                                                                                                  |                                                                                                    | Q, Search   About   Cantact                                                                                                    |      |
|          | Home v Personal Information v I                                                                                                    | Pharmacy v Research Health v Get Care                                                            | ✓ Track Health ✓ MNV Com                                                                                                    | ununity v                                                                                                    |      |
|          | Login to Manage Your Healthcare                                                                                                    |                                                                                                  |                                                                                                    | Login Register                                                                                                    |      |
|          |                                                                                                    |                                                                                                  |                                                                                                    |                                                                                                    |      |
|          | Pharmacy<br>Pharmacy<br>Refit your VA prescriptions, tack<br>delivery, view a list of your VA<br>medications and other details.<br>Read Marce<br>Resources | Appointments<br>Rep Frask of your upcoming VA<br>medical appointments and get email<br>aminders. | Messages<br>Version of the security online will<br>your VA health care teams and oth<br>VA staff about non-emergency<br>Information or questions.<br>Read Mace | the<br>there<br>there<br>there will be a constrained and the<br>pure Via medical record information,<br>or enter profile and the<br>information.<br>Brand Mere |      |
|          | D Benefits                                                                                                    | Veterans Health Li                                                                               | brary .                                                                                                    | Community                                                                                                    |      |
|          | Mental Health                                                                                                    | ₹ Healthy Living                                                                                 | B                                                                                                    | HealtheLiving Assessment                                                                                                    |      |
| Resource | es                                                                                                    |                                                                                                  |                                                                                                    |                                                                                                    |      |
| Denefit  | 5                                                                                                    | Veterans Health Lib                                                                              | orary                                                                                                    | Community                                                                                                    |      |
| Mental   | Health                                                                                                    | ★ Healthy Living                                                                                 |                                                                                                    | HealtheLiving Assessment                                                                                                    |      |
| In the   | Spotlight                                                                                                    | t Website                                                                                        | ewly redestmed webuits is                                                                                                    | Schedule a<br>VA appointn                                                                                                    | nent |
|          | here It is d                                                                                                    | iesigned to reflect your needs and ar                                                            | donts the U.S. Wieh Design                                                                                                    | Standards                                                                                                    |      |

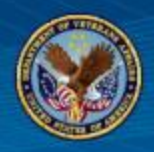

- If the user selects Read
   More in the Appointment
   Tile or the Schedule an
   Appointment Online
   button the user is directed
   to the Spotlight article titled
   "Keeping Up with All Your
   VA Appointments."
  - This article educates the user on how to schedule appointments online

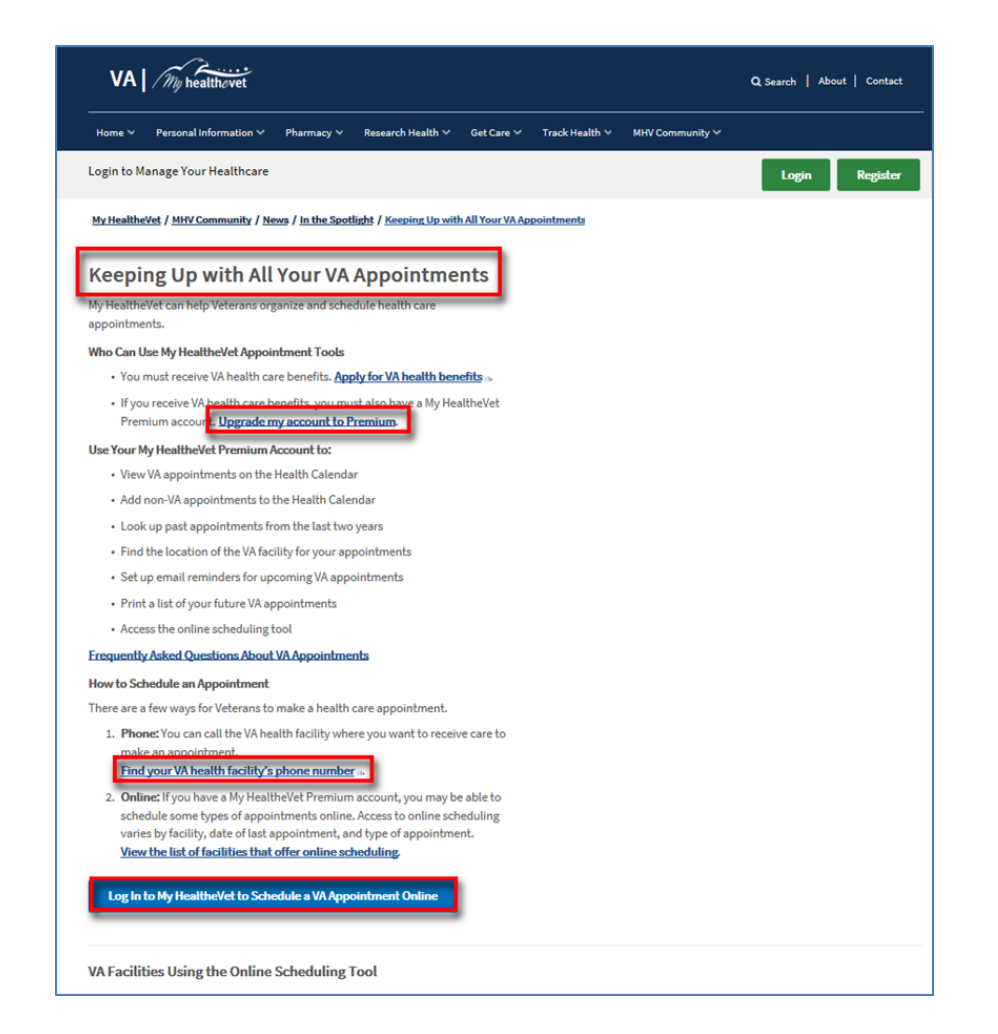

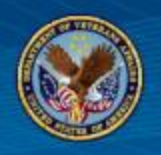

- The user:
  - Has a Basic OR Advanced My HealtheVet account
  - Is a VA patient
- The My HealtheVet pages that have changed are:
  - Home page
    - Appointments Tile
  - View My VA Appointments page

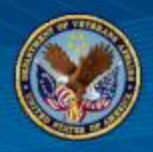

- On My HealtheVet Home page in the Appointments tile, the VA Appointments link has changed to View My VA Appointments.
- The first gray button found In the Spotlight has changed from Veterans Appointment Requests to Schedule a VA Appointment.

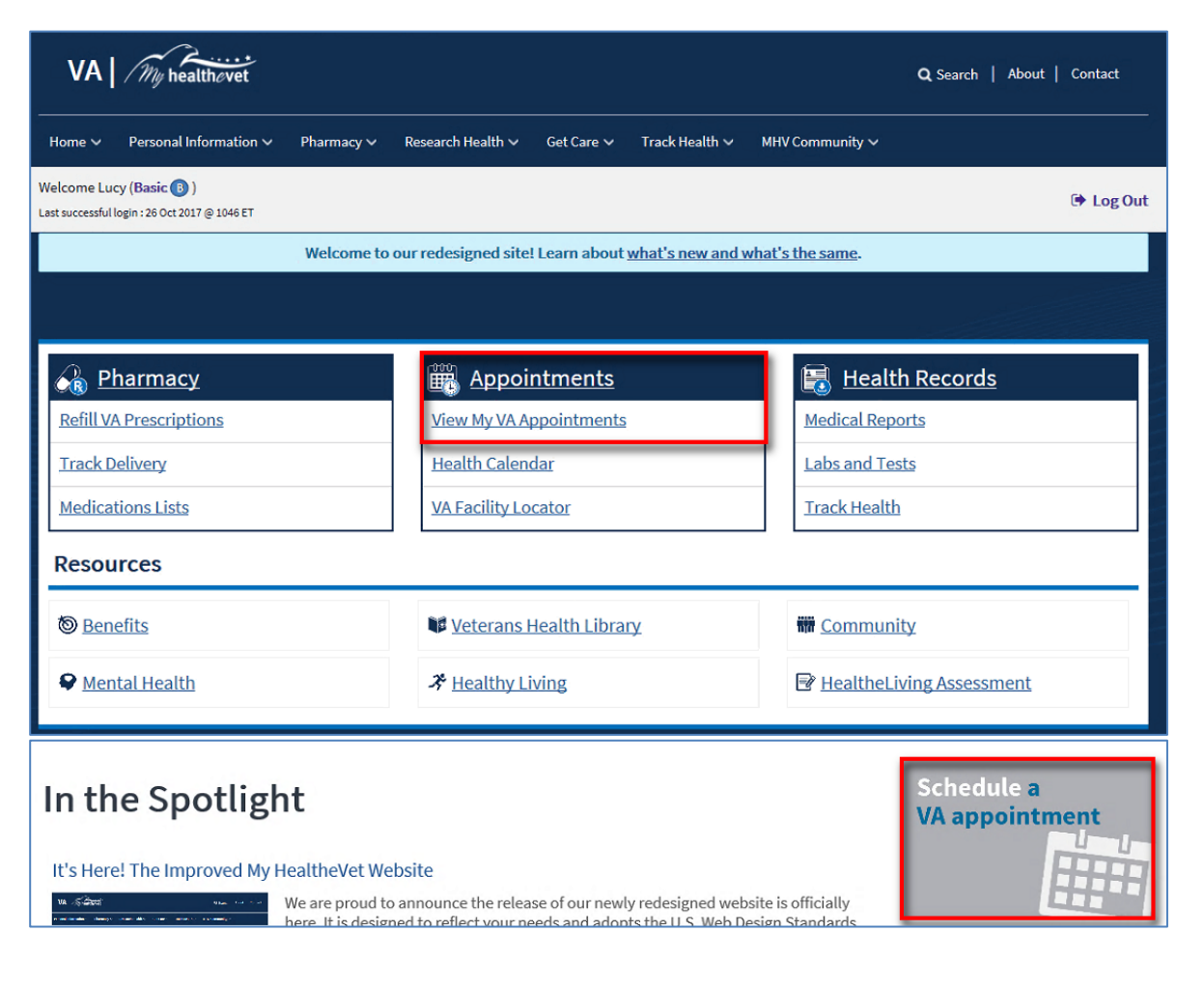

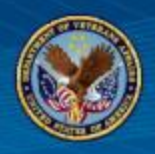

- If the user selects View My
   VA Appointments or the
   Schedule a VA
   Appointment button in
   Spotlight:
  - The View My VA
     Appointments page displays that explains why they cannot proceed to schedule an appointment online
  - Links display to create a
     Premium account or Find
     your VA health facility's
     phone number to call for an
     appointment

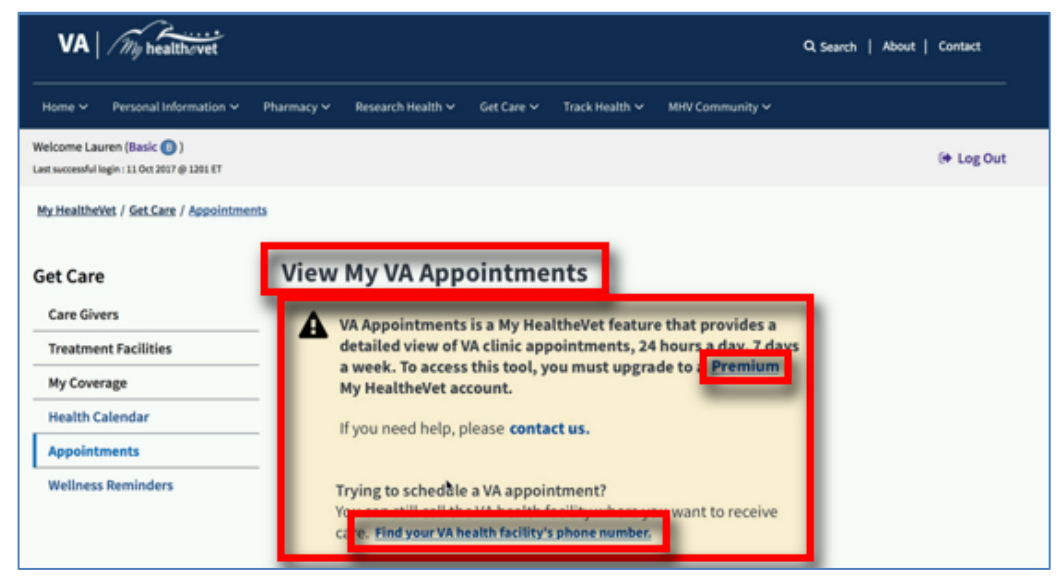

![](_page_24_Picture_0.jpeg)

- The user:
  - Does not get services from a VAMC participating in online scheduling OR
  - Is requesting an appointment at a VAMC where the Online Scheduling Tool scheduling slots are full
- My Healthevet pages that have changed are:
  - Home page
    - Appointments Tile
    - Veterans Appointment Request button
  - View My VA Appointments page
  - Schedule a VA Appointment page

![](_page_25_Picture_0.jpeg)

On My Health*e*Vet
Home page in the
Appointments tile, the
View My
Appointments link has
changed to View My
VA Appointments.

4)

 The first gray button found In the Spotlight has changed from Veterans Appointment Request to Schedule a VA Appointment.

| Home 🗸          | Personal Information 🗸                                         | Pharmacy 🗸 | Research Health 🗸   | Get Care 🔊  | ✓ Track Health ✓           | MHV Community 🗸         | Secure Messaging 🗸        |            |
|-----------------|----------------------------------------------------------------|------------|---------------------|-------------|----------------------------|-------------------------|---------------------------|------------|
| Welcome La      | uraone ( <b>Premium (P)</b> )<br>login : 26 Oct 2017 @ 0933 ET |            |                     |             |                            |                         |                           | 🕒 Log Out  |
|                 |                                                                | Welcome to | our redesigned site | ! Learn abo | ut <u>what's new and w</u> | <u>hat's the same</u> . |                           |            |
| _               |                                                                |            |                     |             |                            |                         |                           |            |
| 🚳 <u>Ph</u>     | <u>armacy</u>                                                  | 🚟 др       | <u>pointments</u>   |             | 🔏 <u>Messages</u>          |                         | 🗟 Health Reco             | <u>rds</u> |
| <u>Refill V</u> | A Prescriptions                                                | View M     | y VA Appointments   | ž.          | Secure Messaging           | ;                       | Medical Reports           |            |
| Track D         | elivery                                                        | Health     | <u>Calendar</u>     |             |                            |                         | Labs and Tests            |            |
| Medica          | tions Lists                                                    | VA Faci    | lity Locator        |             |                            |                         | Track Health              |            |
| Resou           | irces                                                          |            |                     |             |                            |                         |                           |            |
| ම් <u>Ben</u>   | <u>efits</u>                                                   |            | Veterans I          | Health Lib  | rary                       | Commu                   | unity                     |            |
| ₽ <u>Men</u>    | tal Health                                                     |            | オ <u>Healthy Li</u> | ving        |                            | 🖹 <u>Healthe</u>        | eLiving Assessment        |            |
|                 |                                                                |            |                     |             |                            |                         |                           |            |
| In th           | e Spotligh                                                     | t          |                     |             |                            |                         | Schedule a<br>VA appointm | ent        |

![](_page_26_Picture_0.jpeg)

- If the user selects View My VA Appointments:
  - The View My VA
     Appointments page
     displays WITH NO
     Schedule a VA
     Appointment button

| Velcome Lauraone ( <b>Premium</b> (P))<br>.ast successful login : 08 Nov 2017 (@ 1314 ET |                                                                                                    |                                                                                                    |                                                                  |                     | 🕩 Log Ou    | ıt |
|------------------------------------------------------------------------------------------|----------------------------------------------------------------------------------------------------|----------------------------------------------------------------------------------------------------|------------------------------------------------------------------|---------------------|-------------|----|
| <u>My HealtheVet</u> / <u>Get Care</u> / <u>Appointment</u>                              | 9                                                                                                    |                                                                                                    |                                                                  |                     |             |    |
| Get Care                                                                                 | View My VA Appointments                                                                                                    |                                                                                                    |                                                                  |                     |             |    |
| Care Givers                                                                              | Personal Health Record of LAURAONE GP                                                                                                    | TESTFIVE                                                                                                    |                                                                  |                     |             |    |
| Treatment Facilities                                                                     | Your VA Appointments Information was last update                                                                                                    | d in My HealtheVet on                                                                                                    |                                                                  |                     |             |    |
| My Coverage                                                                              | 11/07/2017 at 10:56.                                                                                                    |                                                                                                    | E                                                                | <b>A</b> User Guide |             | n  |
| Health Calendar                                                                          | -                                                                                                    |                                                                                                    | -                                                                | o osci ouluc        | grint grica | "  |
| Appointments                                                                             | Before Your Appointment                                                                                                    |                                                                                                    |                                                                  |                     |             |    |
| Wellness Reminders                                                                       | <ul> <li>Check your VA Appointments list bef<br/>know if your appointment has been</li> <li>Your clinic phone number can be fou</li> <li>Please remember to bring your insur<br/>appointment!</li> <li>Select <u>Profiles</u> to be taken to your Pl<br/>Appointment email notifications and</li> <li>Learn More about your VA Appointment</li> </ul> | ore your visit. This will<br>changed or cancelled.<br>Ind by using the <b>Facilit</b><br>ance information with<br>rofiles page to subscrit<br>I reminders.<br>Jents. | let you<br>t <mark>y Locator</mark><br>I you to your<br>De to VA |                     |             |    |
|                                                                                          | VA Appointments Summary<br>Select an item to view details.<br>Appointment Date/Time 💠<br>No records found.                                                                                                    | Status 🛟                                                                                                    | Clinic 🛟                                                         | Locatio             | яп 🗘        |    |
|                                                                                          | This information is from your offici<br>My HealtheVet does not share your informa<br>system. To cancel, change or request an ap<br>care team, you will need to contact your lo                                                                                                    | al VA Medical Reco<br>ation with VA's appoint<br>pointment with your V<br>cal VA.                                                                                    | o <b>rd.</b><br>tment<br>/A health                               |                     |             |    |

![](_page_27_Picture_0.jpeg)

- If the user selects the Schedule a VA
   Appointment button in Spotlight on the Home
   Page:
  - A unique **Schedule A VA Appointment** page displays

![](_page_27_Picture_4.jpeg)

![](_page_28_Picture_0.jpeg)

- Users in eBenefits can access the online scheduling tool through the VA Appointment module if they meet the criteria.
- Users in Vets.gov can access the online scheduling tool if they meet the criteria.

![](_page_29_Picture_0.jpeg)

# Using VA Online Scheduling

![](_page_30_Picture_0.jpeg)

![](_page_30_Picture_2.jpeg)

Log in to online scheduling with either your My Health**e**Vet Premium or DS Logon Level 2 (Premium) Account credentials

![](_page_31_Picture_0.jpeg)

#### HOME SCREEN

|                        | VA                    | Appointments                   | 2                       |
|------------------------|-----------------------|--------------------------------|-------------------------|
| C                      | Appoint               | tments/Requests                | New Appointment/Request |
| Appointment            | s                     |                                | Notifications           |
| You currently do not h | ave any VA medical ap | pointments scheduled in the    | e next 120 days.        |
| Requests               |                       |                                |                         |
| Last Updated           | Status                | Facility/Type of Ca            | re                      |
| 08/19/2017             | Submitted             | BOSTON HCS VAN<br>Primary Care | <sup>IC</sup> >         |
| 08/18/2017             | Submitted             | BOSTON HCS VAN<br>Express Care | 1C >                    |

Access the tool's main features from the Home screen:

- List of appointments and requests
- New appointment/request
- Notifications

![](_page_32_Picture_0.jpeg)

| JSER | MENU |  |
|------|------|--|
|      |      |  |

| User Menu   |
|-------------|
| About       |
| Help        |
| Feedback    |
| Preferences |
|             |
|             |
|             |
| Launchpad   |
| Logout      |

Tap the user menu to access:

- About
- Help
- Feedback
- Preferences
- VA Launchpad
- Logout

![](_page_33_Picture_0.jpeg)

# SCHEDULE A NEW APPOINTMENT/REQUEST YOURSELF

#### New Appointment/Request

| ppointments/Requests New Appointment/Request | * required field |
|----------------------------------------------|------------------|
|                                              | * required field |
|                                              |                  |
| Facility:                                    |                  |
| BOSTON HCS VAMC                              |                  |
| * Type of Care: Providers:                   |                  |
| Primary Care                                 | -                |
| If you don't see a Type of Care that         | ц                |
| matches your needs, contact your facility    |                  |
| for assistance.                              |                  |
| * Scheduling Method:                         |                  |
| Schedule Myself                              |                  |
| Submit a Request to VA Scheduler             |                  |

Schedule Appointment

![](_page_33_Picture_5.jpeg)

- Tap New Appointment/Request
- Select the type of care from the dropdown menu (Primary Care, Audiology, Optometry or Outpatient Mental Health)
- Tap the circle next to Schedule Myself
- More information will populate below, and fill out the details
  - Facility and/or Clinic
  - Reason for appointment
  - Preferred date
  - Email preferences
  - Email
- Tap Schedule Appointment
- If you would like to add the appointment to your schedule, tap Add to Calendar

![](_page_34_Picture_0.jpeg)

# SCHEDULE A NEW APPOINTMENT/REQUEST WITH HELP

#### New Appointment/Request

|                                                                                 | VA Appointments            | L                |
|---------------------------------------------------------------------------------|----------------------------|------------------|
| Appointments/Requests                                                           | New Appointment/Request    |                  |
|                                                                                 |                            | * required field |
| Facility:                                                                       |                            |                  |
| BOSTON HCS VAMC                                                                 |                            |                  |
| * Type of Care:                                                                 | Providers:                 |                  |
| Primary Care                                                                    | View Your Care Team (PACT) |                  |
| If you don't see a Type of Care that<br>matches your needs, contact your facili | ty                         |                  |
| for assistance.                                                                 |                            |                  |
| * Scheduling Method:                                                            |                            |                  |
| O Schedule Myself                                                               |                            |                  |
| This method is not available for the ty                                         | pe of care you selected.   |                  |
| <ul> <li>Submit a Request to VA Scheduler</li> </ul>                            |                            |                  |

- Tap New Appointment/Request
- Select the type of care from the dropdown menu (Primary Care, Audiology, Optometry or Outpatient Mental Health)
- Tap the circle next to Submit a Request to a VA Scheduler
- More information will populate below, and fill out the details
  - Purpose of visit
  - Type of visit
  - Date/time
  - Phone/verify phone
  - Best time for VA to call
  - Calls from VA
  - Message
  - Email preferences
  - Email
- Tap Submit Request

![](_page_35_Picture_0.jpeg)

| contments/Requests       Request Details         Status: Submitted       Updated: 06/2         View status updates for this request under the "Requests" section of the Appointments and Requests page. Once scheduled appointment will be displayed under the "Appointments" section of the same page.       Once scheduled         Request Details       Submitted:       Facility:         Submitted:       Facility:       Odd Status         OB/23/2017 @ 13:44       BOSTON HCS VAMC       Type of Care:         Type of Care:       Type of Visit:         Primary Care       Office Visit         Preferred Appointment Date/Time       1st Choice:         DS/29/2017 PM       Best Times for VA to Call:         Phone:       Best Times for VA to Call:         (555) 555-0000       Afternoon, Evening         Preference:       Purpose of Visit:         Call before booking appointment       New Issue |                     |
|----------------------------------------------------------------------------------------------------|---------------------|
| Status: Submitted       Updated: 06/2         View status updates for this request under the "Requests" section of the Appointments and Requests page. Once scheduled appointment will be displayed under the "Appointments" section of the same page.       Once scheduled         Request Details       Submitted:       Facility:         06/23/2017 @ 13:44       BOSTON HCS VAMC         Type of Care:       Type of Visit:         Primary Care       Office Visit         Preferred Appointment Date/Time       1st Choice:         06/29/2017 PM       Best Times for VA to Call:         (555) 555-0000       Afternoon, Evening         Preference:       Purpose of Visit:         Call before booking appointment       New Issue                                                                                                    |                     |
| View status updates for this request under the "Requests" section of the Appointments and Requests page. Once scheduled appointment will be displayed under the "Appointments" section of the same page.  Request Details Submitted: D6/23/2017 @ 13:44 BOSTON HCS VAMC Type of Care: Type of Visit: Preferred Appointment Date/Time 1st Choice: D6/29/2017 PM Phone: Best Times for VA to Call: (555) 555-0000 Afternoon, Evening Preference: Purpose of Visit: Call before booking appointment New Issue                                                                                                    | 06/23/2017 13:44    |
| Request Details         Submitted:       Facility:         05/23/2017 @ 13:44       BOSTON HCS VAMC         Type of Care:       Type of Visit:         Primary Care       Office Visit         Preferred Appointment Date/Time       1st Choice:         05/29/2017 PM       Best Times for VA to Call:         (555) 555-0000       Afternoon, Evening         Preference:       Purpose of Visit:         Call before booking appointment       New Issue                                                                                                    | uled, the resulting |
| Submitted:     Facility:       05/23/2017 @ 13:44     BOSTON HCS VAMC       Type of Care:     Type of Visit:       Primary Care     Office Visit       Preferred Appointment Date/Time     East Times for VA to Call:       06/29/2017 PM     Afternoon, Evening       Preference:     Purpose of Visit:       Call before booking appointment     New Issue                                                                                                    |                     |
| DB/23/2017 @ 13:44 BOSTON HCS VAMC<br>Type of Care: Type of Visit:<br>Primary Care Office Visit<br>Preferred Appointment Date/Time<br>1st Choice:<br>DB/29/2017 PM<br>Phone: Best Times for VA to Call:<br>(555) 555-0000 Afternoon, Evening<br>Preference: Purpose of Visit:<br>Call before booking appointment New Issue                                                                                                    |                     |
| Type of Care:     Type of Visit:       Primary Care     Office Visit       Preferred Appointment Date/Time       1st Choice:       06/29/2017 PM       Phone:     Best Times for VA to Call:       (555) 555-0000     Afternoon, Evening       Preference:     Purpose of Visit:       Call before booking appointment     New Issue                                                                                                    |                     |
| Primary Care Office Visit  Preferred Appointment Date/Time 1st Choice: 06/29/2017 PM  Phone: Best Times for VA to Call: (555) 555-0000 Afternoon, Evening  Preference: Purpose of Visit: Call before booking appointment New Issue                                                                                                    |                     |
| Preferred Appointment Date/Time 1st Choice: 06/29/2017 PM Phone: Best Times for VA to Call: (555) 555-0000 Afternoon, Evening Preference: Purpose of Visit: Call before booking appointment New Issue                                                                                                    |                     |
| 1st Choice:         06/29/2017 PM         Phone:       Best Times for VA to Call:         (555) 555-0000       Afternoon, Evening         Preference:       Purpose of Visit:         Call before booking appointment       New Issue                                                                                                    |                     |
| D6/29/2017 PM       Phone:     Best Times for VA to Call:       (555) 555-0000     Afternoon, Evening       Preference:     Purpose of Visit:       Call before booking appointment     New Issue                                                                                                    |                     |
| Phone:         Best Times for VA to Call:           (555) 555-0000         Afternoon, Evening           Preference:         Purpose of Visit:           Call before booking appointment         New Issue                                                                                                    |                     |
| (555) 555-0000     Afternoon, Evening       Preference:     Purpose of Visit:       Call before booking appointment     New Issue                                                                                                    |                     |
| Preference: Purpose of Visit:<br>Call before booking appointment New Issue                                                                                                    |                     |
| Call before booking appointment New Issue                                                                                                    |                     |
|                                                                                                    |                     |
| - August Barriet                                                                                                    |                     |
| Cancel Request                                                                                                    |                     |
|                                                                                                    |                     |

- After you tap Submit Request, you will go to a Request Details screen that confirms your request has been submitted and provides an overview of the details.
- If you would like to add the appointment to your schedule, tap Add to Calendar (after the appointment is scheduled).

|                                              | VA Appointments                                      | <b>.</b>         |
|----------------------------------------------|------------------------------------------------------|------------------|
| Appointments/Requests                        | Appointment Details                                  | Add to Calendar  |
|                                              |                                                      | * required field |
| Appointment Date/Time:<br>06/29/2017 @ 10:30 | Facility/Clinic:<br>BOSTON HCS VAMC<br>OPTOMETRY 179 |                  |
| Reason for Visit:<br>Testing                 |                                                      |                  |
| I need to cancel this appointr               | nent                                                 |                  |
| * Reason for Cancellation                    |                                                      |                  |
| TRAVEL DIFFICULTY                            | ~                                                    |                  |
| Cancel Appointment                           |                                                      |                  |
|                                              |                                                      |                  |

- From the Home screen, tap the specific appointment you would like to view. You will go to an Appointment Details screen, which provides an overview of your appointment.
- If you would like to cancel, tap Yes under "I need to cancel this appointment."
- A Reason for Cancellation bar will appear, and select the reason you want to cancel.
- Tap Cancel Appointment.

![](_page_37_Picture_0.jpeg)

|                                                                                    | VA Appointments                                                                                                    |
|------------------------------------------------------------------------------------|----------------------------------------------------------------------------------------------------|
| ontments/Requests                                                                  | Request Details                                                                                                    |
| Status: Submitted                                                                  | Updated: 06/23/2017 13:44                                                                                                    |
| View status updates for this request un<br>appointment will be displayed under the | der the "Requests" section of the Appointments and Requests page. Once scheduled, the resulting<br>a "Appointments" section of the same page. |
| Request Details                                                                    |                                                                                                    |
| Submitted:                                                                         | Facility:                                                                                                    |
| 06/23/2017 @ 13:44                                                                 | BOSTON HCS VAMC                                                                                                    |
| Type of Care:                                                                      | Type of Visit:                                                                                                    |
| Primary Care                                                                       | Office Visit                                                                                                    |
| Preferred Appointment Date/Time                                                    |                                                                                                    |
| 1st Choice:                                                                        |                                                                                                    |
| 06/29/2017 PM                                                                      |                                                                                                    |
| Phone:                                                                             | Best Times for VA to Call:                                                                                                    |
| (555) 555-0000                                                                     | Afternoon, Evening                                                                                                    |
| Preference:                                                                        | Purpose of Visit:                                                                                                    |
|                                                                                    | New Issue                                                                                                    |

- From the Home screen, tap the specific request you would like to view. You will go to a Request Details screen, which provides an overview of your request.
- If you would like to cancel, tap Cancel Request.
- A Reason for Cancellation bar will appear, and tap
   Yes to confirm the cancellation.

![](_page_38_Picture_0.jpeg)

- Monitor online scheduling usage and success rates to see if improvements are having desired impact
- Enable on-line scheduling for additional types of care:
  - ✓ <u>Current</u>: Primary Care, Mental Health, Audiology, Optometry
  - ✓ <u>Planned</u>: Telehealth (VA Video Connect), Podiatry, Nutrition, Prosthetics, Wheelchair Clinic, and Sleep Care
- Enable on-line requests for Community Care Appointments
- Explore potential for adding text message appointment reminders to all VA appointments

![](_page_39_Picture_0.jpeg)

### QUESTIONS

![](_page_39_Picture_2.jpeg)

![](_page_40_Picture_0.jpeg)

Questions about <u>VA Online Scheduling Implementation</u> should be emailed to <u>var\_release\_team@va.gov</u>.

<u>Veterans with questions about VA Online Scheduling</u> should call the HRC Help Desk at 1-877-470-5947.

VA staff with questions about VA Online Scheduling, Scheduling Manager and/or VA Tool Set should call the Mobile Help Desk at 1-844-482-6624 (Option 1 - even if you don't have a mobile device).

![](_page_41_Picture_0.jpeg)

# What future topics would you like to discuss?

Let us know by providing feedback at this link: <u>https://www.surveymonkey.com/r/QLQ85WB</u>